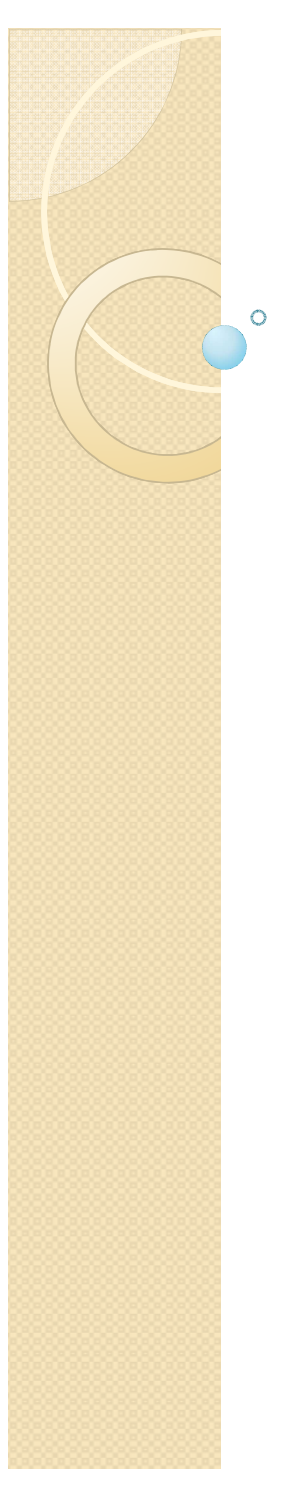

### Windows Medie Player Importer musik

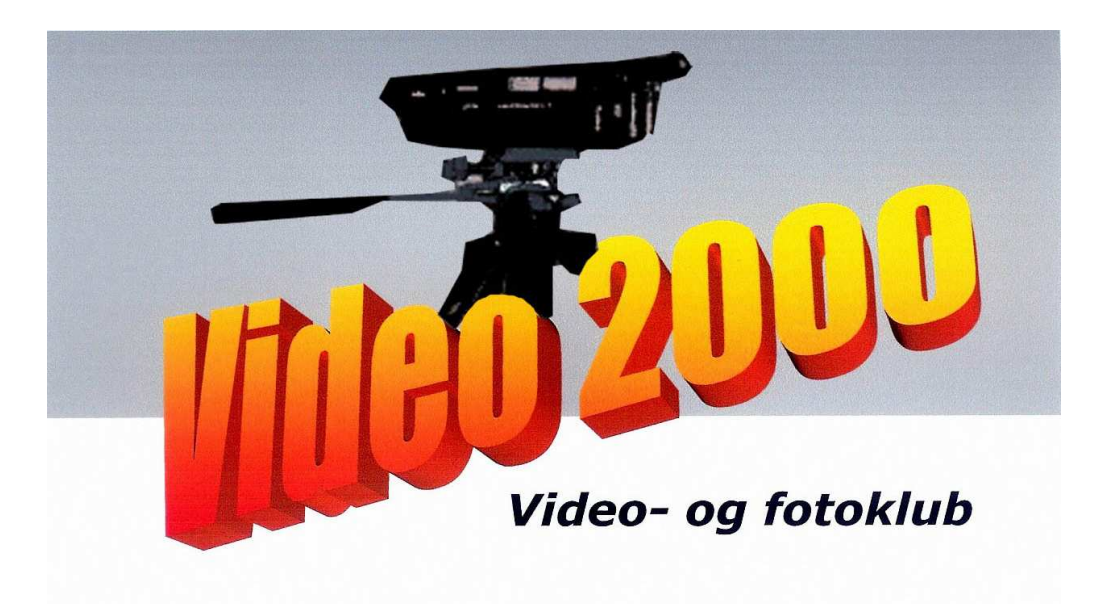

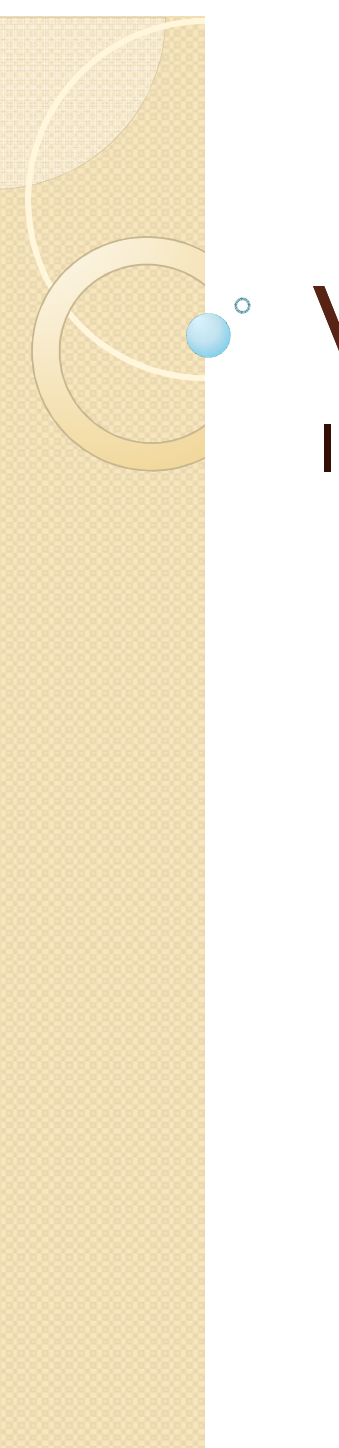

#### Windows Medie Player Importer musik

Vælg Funktioner – og herunder Indstillinger.

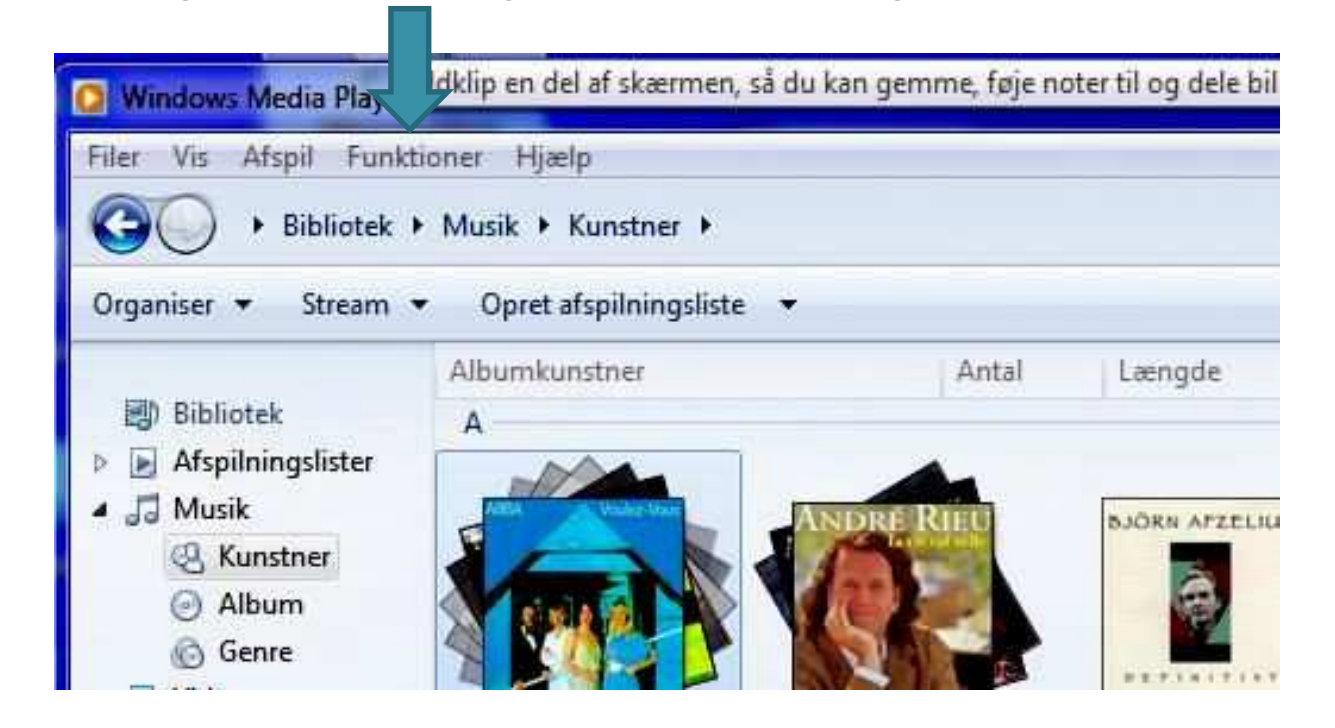

## Windows Medie Player

0

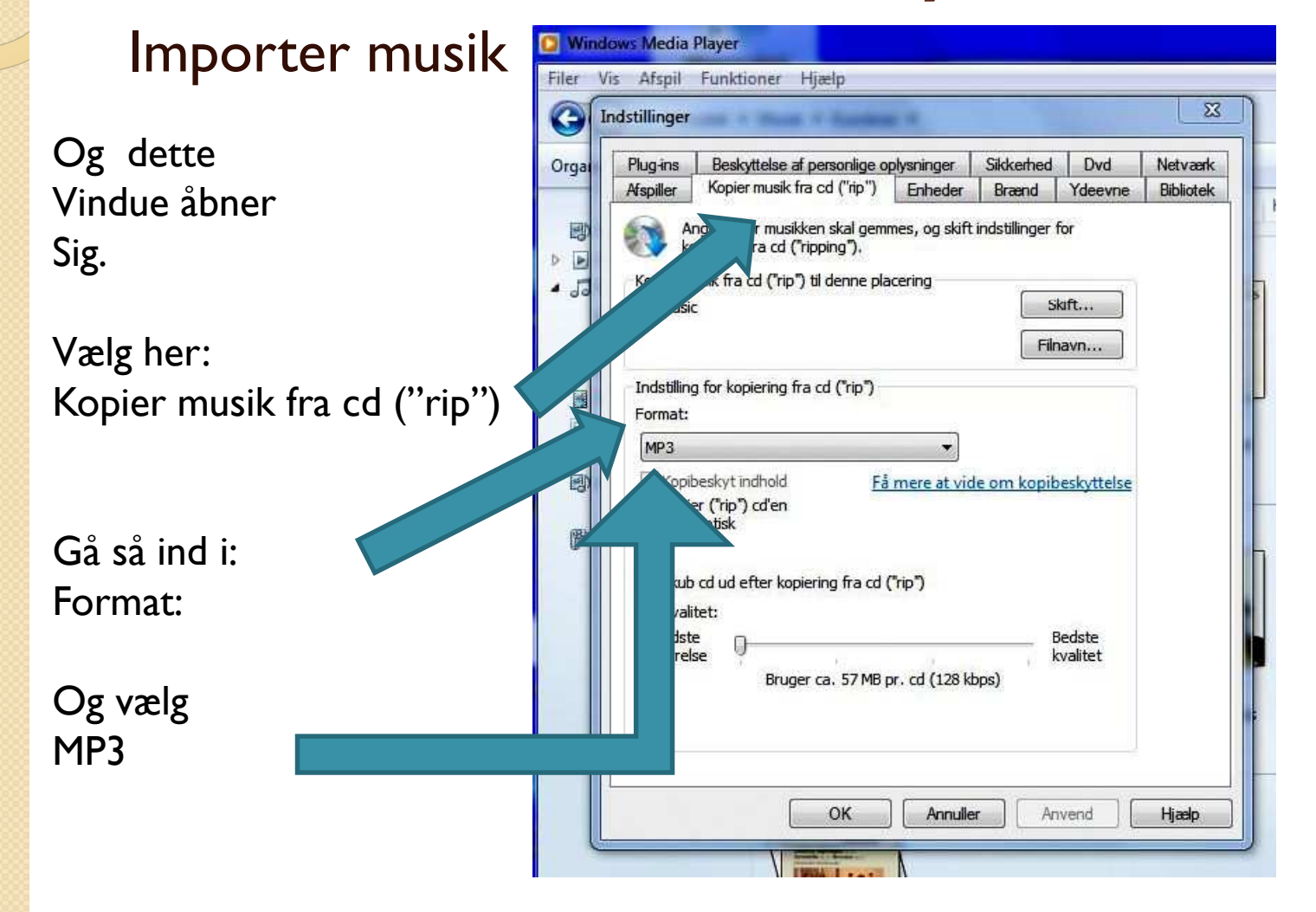

Side 3

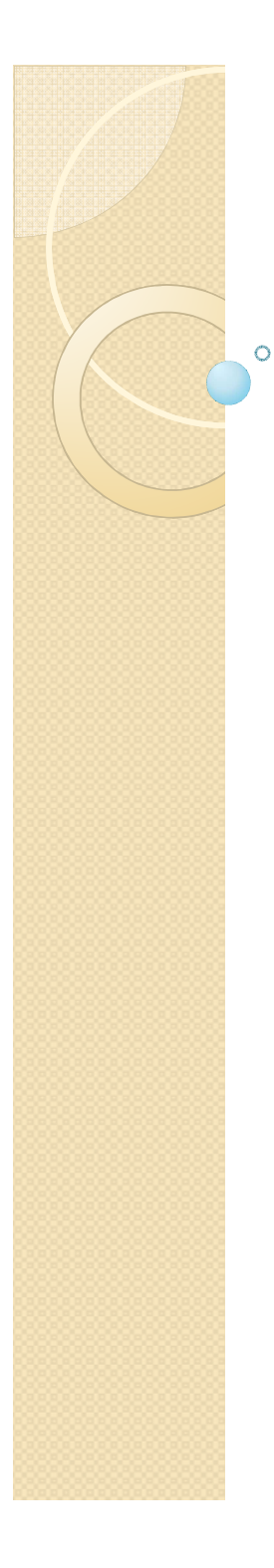

# Windows Medie Player

#### Importer musik

llæg en cd i skuffen, og pladens indhold viser sig vælg nu "Kopier cd ("rip") og overspilningen er i gang

|                                                                                                    | [BMIG International] (E;)                                                                   |      |                            |        |                 |                      |                             |  |  |
|----------------------------------------------------------------------------------------------------|---------------------------------------------------------------------------------------------|------|----------------------------|--------|-----------------|----------------------|-----------------------------|--|--|
| Drganiser 🔻 Stream 🔻                                                                                                    | 🔹 Opret afspilningsliste 👻 🔯 Kopier cd ("rip") 🛛 Indstilling for kopiering fra cd ("rip") 👻 |      |                            |        |                 |                      | ₽≣ ▼ Søg                    |  |  |
|                                                                                                    | Album                                                                                       | ] #  | Titel                      | Længde | Status for kopi | Medvirkende kunstner | Komponist                   |  |  |
| Bibliotek                                                                                                    | Lyd-cd (E:)                                                                                 |      |                            |        |                 |                      |                             |  |  |
| Afspilningslister                                                                                                    | Love Songs [BMG I                                                                           | ] 1  | Love Me Tender             | 2:49   |                 | Elvis Presley        | Elvis Presley; Vera Matson  |  |  |
| J Musik                                                                                                    | Elvis Presley                                                                               | 2    | It's Now or Never          | 3:21   |                 | Elvis Presley        | Aaron Schroeder; Eduar      |  |  |
| Kunstner Kunstner | Rock                                                                                        | ] 3  | Are You Lonesome Toni      | 3:12   |                 | Elvis Presley        | Lou Handman; Roy Turk       |  |  |
| Album                                                                                                    | 1999                                                                                        | ] 4  | Don't                      | 2:55   |                 | Elvis Presley        | Jerry Leiber; Mike Stoller  |  |  |
| 6 Genre                                                                                                    | 1000 100 100 100 100 100 100 100 100 10                                                     | ] 5  | Loving You                 | 2:18   |                 | Elvis Presley        | Jerry Leiber; Mike Stoller  |  |  |
| Videoer                                                                                                    |                                                                                             | ] 6  | Can't Help Falling in Love | 3:06   |                 | Elvis Presley        | George David Weiss; Hu      |  |  |
| Billeder                                                                                                    |                                                                                             | ] 7  | Love Letters               | 2:56   |                 | Elvis Presley        | Edward Heyman; Victor       |  |  |
| Optaget tv                                                                                                    |                                                                                             | 8 [  | I Want You, I Need You,    | 2:46   |                 | Elvis Presley        | George Mysels; Lou Kos      |  |  |
| Andre medier                                                                                                    |                                                                                             | 9    | That's When Your Heart     | 3:27   |                 | Elvis Presley        | Billy Hill; Fred Fisher; Wi |  |  |
| Love Songs [BMG In                                                                                                    |                                                                                             | ] 10 | True Love                  | 2:11   |                 | Elvis Presley        | Cole Porter                 |  |  |
| Andre biblioteker                                                                                                    |                                                                                             | ] 11 | Young and Beautiful        | 2:08   |                 | Elvis Presley        | Aaron Schroeder; Abner      |  |  |
|                                                                                                    |                                                                                             | ] 12 | Doin' the Best I Can       | 3:16   |                 | Elvis Presley        | Doc Pomus; Mort Shum        |  |  |
|                                                                                                    |                                                                                             | ] 13 | Something Blue             | 3:04   |                 | Elvis Presley        | Al Byron; Paul Evans        |  |  |
|                                                                                                    |                                                                                             | ] 14 | Angel                      | 2:44   |                 | Elvis Presley        | Roy Bennett; Sid Tepper     |  |  |
|                                                                                                    |                                                                                             | ] 15 | That's Someone You Ne      | 2:54   |                 | Elvis Presley        | Elvis Presley; Red West     |  |  |
|                                                                                                    |                                                                                             | ] 16 | Just Pretend               | 4:09   |                 | Elvis Presley        | Doug Flett; Guy Fletcher    |  |  |
|                                                                                                    |                                                                                             | ] 17 | For the Good Times         | 3:17   |                 | Elvis Presley        | Kris Kristofferson          |  |  |
|                                                                                                    |                                                                                             | ] 18 | Woman Without Love         | 3:41   |                 | Elvis Presley        | Jerry Chesnut               |  |  |
|                                                                                                    |                                                                                             | ] 19 | He'll Have to Go           | 4:36   |                 | Elvis Presley        | Audrey Allison; Joe Allis   |  |  |
|                                                                                                    |                                                                                             | ] 20 | It's Impossible            | 2:54   |                 | Elvis Presley        | Armando Manzanero; Si       |  |  |